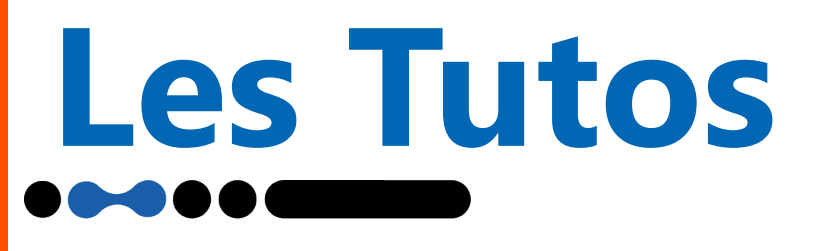

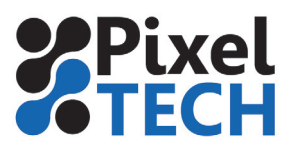

# Vider le répertoire temporaire

Il peut être nécessaire de supprimer les fichiers temporaires de Caldera quand ils deviennent trop nombreux et que l'espace disque commence à faire défaut.

- 2 cas de figures :
- vous avez encore accès à l'interface de caldera
- vous n'avez plus accès à l'interface caldera et êtes bloqué sur la fenêtre de login

### 1 - Vous avez encore accès à l'interface de caldera

Depuis la version 12 de Caldera, cette opération est possible via le CalderaDock qui se trouve dans l'onglet «Réglages».

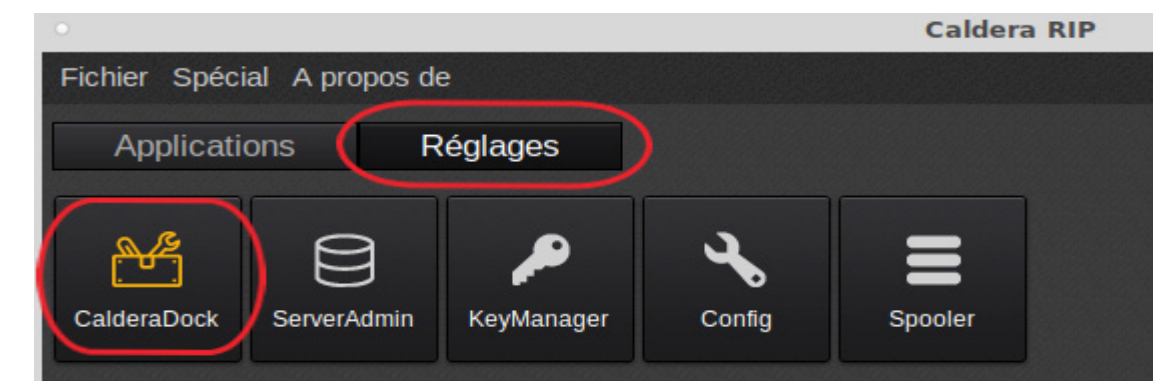

Dans l'interface qui vient de s'ouvrir, descendez jusqu'à la partie «Utilitaires», et choisissez «Nettoyer les fichiers temporaires».

| Utilitaires                                                                 |                                                                                                    |        |                  |                                                                                |        |  |  |  |  |
|-----------------------------------------------------------------------------|----------------------------------------------------------------------------------------------------|--------|------------------|--------------------------------------------------------------------------------|--------|--|--|--|--|
| Ŵ                                                                           | Sauvegarder la configuration<br>Enregistrez votre configuration RIP pour la restaurer sur un autre RIP Caldera. | Lancer | 6                | Mount ISO<br>Un outil simple pour monter des fichiers ISO.                     | Lancer |  |  |  |  |
| ١                                                                           | Supprimer les images<br>Supprimer toutes les images de votre barre d'image.                                     | Lancer | C                | Redémarrer les services<br>Redémarrer tous les services Caldera.               | Lancer |  |  |  |  |
|                                                                             | <b>Explorateur</b><br>Ouvrez l'explorateur de fichiers en tant qu'utilisateur privilégié.                       | Lancer |                  | <b>Icônes</b><br>Ajoutez les icônes Caldera sur le bureau.                     | Lancer |  |  |  |  |
| <b>(</b>                                                                    | <b>Donner le contrôle</b><br>Ouvrez l'accès à distance à votre RIP.                                             | Lancer | P                | <b>Définir le fond d'écran</b><br>Ajouter le fond d'écran Caldera à votre RIP. | Lancer |  |  |  |  |
| $(\!\!\!\!\!\!\!\!\!\!\!\!\!\!\!\!\!\!\!\!\!\!\!\!\!\!\!\!\!\!\!\!\!\!\!\!$ | Installer un bureau à distance<br>Installer un bureau à distance sur votre machine (serveur).                   | Lancer | $\overline{(x)}$ | Nettoyer les fichiers temporaires<br>Supprimez vos fichiers temporaires.       | Lancer |  |  |  |  |

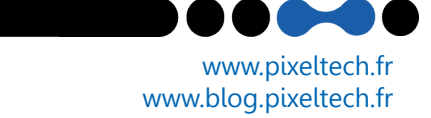

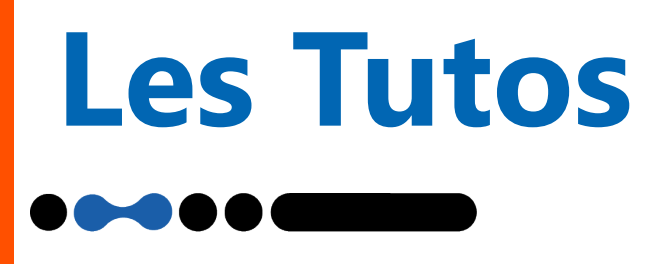

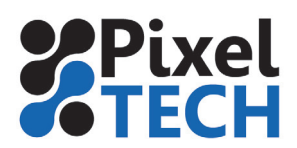

|                                                                                                    | Nettoyer les fichiers temporaires ×                                                               |
|----------------------------------------------------------------------------------------------------|---------------------------------------------------------------------------------------------------|
| Vous n'avez plus qu'à préciser à partir de quand vous voulez supprimer les fichiers et cliquez sur | Attention ! Cette action arrêtera temporairement le RIP, assurez-<br>vous que personne n'imprime. |
| toyer».                                                                                            | Supprimer les fichiers antérieurs à  (en 30 🗘                                                     |
|                                                                                                    | Annuler Nettoyez                                                                                  |

## 2 - Vous n'avez plus accès à l'interface de caldera

Lorsque vous êtes bloqué sur l'interface de login de caldera. Il faut supprimer les fichiers temporaires en ligne de commande

Appuyer sur CTRL + ALT + F1

Vous basculez en mode ligne de commande

Identifiez vous avec l'utilisateur caldera mot de passe : caldera

Passez en mode administrateur en tapant sudo su mot de passe : caldera

Allez dans le dossier /opt/caldera/var/tmp en tapant : cd /opt/caldera/var/tmp

| Effacer | les | fichiers | en | tapaı | nt : |
|---------|-----|----------|----|-------|------|
| rm *.*  |     |          |    |       |      |
| et      |     |          |    |       |      |
| rm *    |     |          |    |       |      |

rebooter le PC en tapant : reboot

### Note

Il est fortement recommandé de surveiller l'espace disque disponible et d'effectuer les ménage si nécessaire afin d'eviter les blocages . Cet espace disque est visible depuis le spooler de caldera

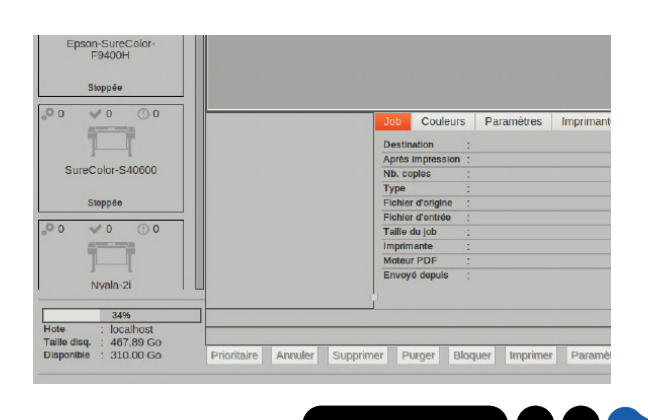

www.pixeltech.fr www.blog.pixeltech.fr